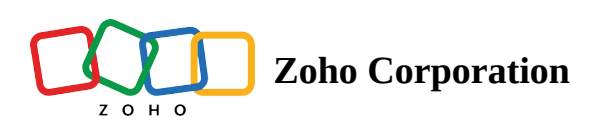

# **Dispatch Console Left Panel**

The left panel of the Dispatch Console will list the service appointments and work orders whose details can be viewed in the Gantt or Map view.

| C FSM Customers                       | ✓ Work Order Management ✓                                              | Dispatch Console                | Servic     | es And Parts Ass             | ets Repo | orts |               |        |      |       | ⊑† ŵ | Ο, 🚺      |
|---------------------------------------|------------------------------------------------------------------------|---------------------------------|------------|------------------------------|----------|------|---------------|--------|------|-------|------|-----------|
| All Service Appointments              | 5 ~                                                                    | Q                               | k c        | Gett Har                     |          |      |               |        |      |       |      |           |
| ₹                                     | (* 08 Aug, 22 *                                                        | A 2                             | 2 ~        |                              |          |      | <br>1Aug.2022 |        |      |       | View | 0.9       |
| ✓ □ AP-40<br>Bathroom floor<br>repair | Scheduled on<br>Aug 08, 2022 03:00 PM (GM<br>Aug 08, 2022 05:00 PM (GM | • Scheduled Jet                 | ff Difford | Sectory 2,00                 |          |      |               |        |      |       |      | per er su |
| SVC-77                                | Leakage Repair                                                         | <ul> <li>In Progress</li> </ul> |            |                              |          | 200  | <br>0.078     | 1.0.78 | 0.00 | 0.076 |      | -         |
| V C AP-39<br>Pest Control             | Scheduled on<br>Aug 08, 2022 02:00 PM (GM<br>Aug 08, 2022 04:30 PM (GM | Dispatched Ro                   | on Weasley | Add Difford<br>Approximation |          |      |               |        |      | ÷*    |      |           |
| SVC-76                                | Extermination                                                          | <ul> <li>In Progress</li> </ul> |            | Karen Edwards                |          |      |               |        |      |       |      |           |
| ✓ □ AP-38<br>Plumbing                 | Actual Time<br>Aug 08, 2022 02:20 AM (GM<br>Aug 08, 2022 04:25 AM (GM  | Completed Su                    | ısan Hayw. | Many Cooper                  |          |      |               |        |      |       |      |           |
| SVC-75                                | Plumbing                                                               | <ul> <li>Completed</li> </ul>   |            | Appointments                 |          |      |               |        |      |       |      |           |
| ✓ □ AP-37<br>Spring cleaning          | Scheduled on<br>Aug 08, 2022 01:30 PM (GM<br>Aug 08, 2022 02:30 PM (GM | • Scheduled<br>Dispatch         | ary Coope  | Rab Rabar<br>Aspectroscope   |          |      |               |        |      |       |      |           |
| SVC-74                                | Move out carpet cleaning                                               | <ul> <li>In Progress</li> </ul> |            | Rectification                |          |      |               |        |      |       |      |           |
|                                       |                                                                        |                                 |            | Sear Hayworth<br>Againments  |          |      |               |        |      |       |      |           |
| Total records : ###                   |                                                                        | 10 Records per page 🧹           | 1 >        |                              |          |      |               | _      |      |       |      |           |

# **Service Appointments List**

You can view the Service Appointments List by selecting the **Service Appointments** tab from the **All Work Orders** dropdown and clicking **All Service Appointments**. The list will display all the service appointments created.

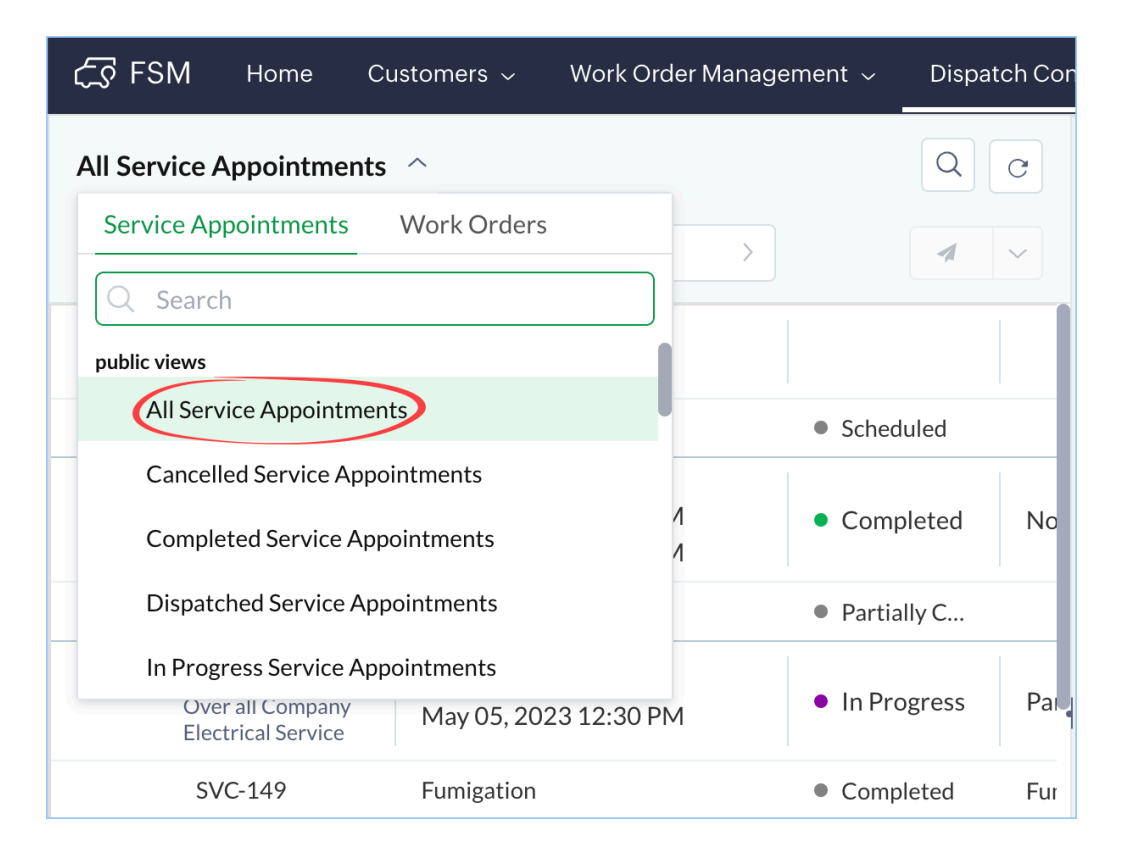

# **Tabular View**

In the service appointments list, the details of each appointment are listed in a tabular view.

### **Column Customization**

Based on the view that you have selected, certain details of the appointments will be shown by default. Other than these details, you can choose the columns you want to include in the tabular view. You can choose the columns using the <u>column selector</u> on the *View* page or by <u>editing</u> the view.

**Note:** In the customized section of the tabular view, the default details will not be repeated even if the columns corresponding to those details are chosen in the column selector. E.g. Summary, since already included in the default section will not be repeated even if the Summary column is chosen in the selector.

### **Appointment Details**

From each entry of the appointment, you can view its entire details. For each appointment, its related Services will be listed. Click  $\square$  for the appointment or service to view its complete details.

| ✓ □ AP-40 C<br>Bathroom floor<br>repair | Scheduled on<br>Aug 08, 2022 03:00 PM (GM<br>Aug 08, 2022 05:00 PM (GM | • Scheduled Dispatch | : |
|-----------------------------------------|------------------------------------------------------------------------|----------------------|---|
| SVC-77                                  | Leakage Repair                                                         | In Progress          |   |

### Actions

For each appointment, you can perform the following actions:

- You can **Schedule** or **Dispatch** the appointment from the left panel.
- Edit: Click on [ C ] to edit the appointment.
- **View on Gantt**: Clicking on [ 🔄 ] will highlight the service appointment in the Gantt view.
- **Details**: Click on [:] to view the complete details of the appointment.

| ✓ □ AP-40<br>Bathroom floor<br>repair | Scheduled on<br>Aug 08, 2022 03:00 PM (GM<br>Aug 08, 2022 05:00 PM (GM | • Scheduled<br>Dispatch         |
|---------------------------------------|------------------------------------------------------------------------|---------------------------------|
| SVC-77                                | Leakage Repair                                                         | <ul> <li>In Progress</li> </ul> |

### Filter the Service Appointment List

Filter the Service Appointments List using the following filters:

Views Filter: Filter the appointments based on views. A View is a collection of records matching specific criteria.

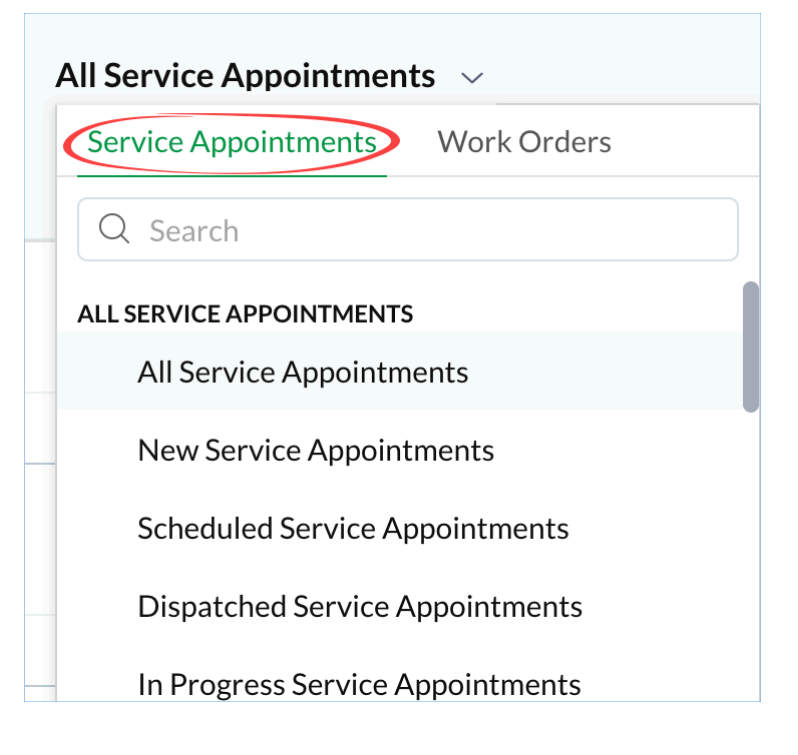

#### **Date filter**

You can filter the appointments based on the following date fields:

- Actual Time: All appointments whose Actual Start/End date matches the selected date will be listed
- Scheduled Time: All appointments whose Scheduled Start/End date matches the selected date will be listed
- Preferred Time: All the appointments whose Preferred Date 1, or Preferred Date 2 matches the selected date will be listed

| All Service Appointmen  | ts 🗸                                                       |                                |             |
|-------------------------|------------------------------------------------------------|--------------------------------|-------------|
|                         | (iii) < 08 Aug, 22                                         | >                              | 42 -        |
| - 0.454                 | Actual Time                                                |                                |             |
| Raferon fam.            | Scheduled Time                                             | · Scheduled                    |             |
|                         | Preferred Time                                             |                                |             |
| 846.77                  |                                                            | <ul> <li>in Program</li> </ul> |             |
| - C AP-39<br>Res Cannol | Avg 08, 2022 02:00 PM (CM.,<br>Avg 08, 2022 04:30 PM (CM., | <ul> <li>Displiched</li> </ul> | Res Weights |
|                         |                                                            | <ul> <li>toProgress</li> </ul> |             |
| - C AP-38<br>Parting    | Actual Term<br>Aug 08, 2022 02:20 Ab4 (2M.)                | • infragram                    | Searchiges. |
|                         | Punking                                                    | • infragram                    |             |
| - C AP-37               | Average 100, 2022 OL 30 Photo State.                       | • Scheduled                    |             |
|                         | Aug 08, 2022 02:30 PM (CM.                                 |                                |             |
| 845.76                  | More out carget cleaning                                   | • infragram                    |             |

## **Advanced Filters**

Use the advanced filters [-] to filter the appointments based on multiple field values. The value selected in the Date filter (outside the advanced filters) will be populated in the Date filter inside the advanced filters. You can also sort the appointments based on a field.

| All Service Appointm V Q C <                                                                  |
|-----------------------------------------------------------------------------------------------|
|                                                                                               |
| Filter By                                                                                     |
| <ul> <li>Date</li> <li>Actual Time</li> <li>Scheduled Time</li> <li>Preferred Time</li> </ul> |
| 2024-09-06<br>✓ Appointment Name                                                              |
| Sort By $\checkmark$                                                                          |
| Created Time -                                                                                |
| O Asc 💿 Desc                                                                                  |
| Clear Apply                                                                                   |

# Search the Service Appointment List

Search appointments based on their names by clicking the search  $[^{ extsf{Q}}]$  icon.

|                                      | 🛗 < 08 Aug, 22                                           | >                             | <b>1</b> 2 ~ |
|--------------------------------------|----------------------------------------------------------|-------------------------------|--------------|
| ✓ AP-40<br>Bathroom floor<br>repair  | Scheduled on<br>Aug 08, 2022 03:00<br>Aug 08, 2022 05:00 | • Scheduled<br>Dispatch       | Mary Cooper  |
| SVC-77                               | Leakage Repair                                           | • In Progress                 |              |
| ✓ □ AP-4<br>End of lease<br>cleaning | Actual Time<br>Apr 29, 2022 04:43<br>Apr 29, 2022 05:01  | Completed                     | Mary Cooper  |
| SVC-9                                |                                                          | <ul> <li>Completed</li> </ul> |              |

# Work Orders List

By default, the work orders list will be displayed on the left panel with all the work orders created.

| All Wor     | k Orders                                       |                                                      | Q C                      |
|-------------|------------------------------------------------|------------------------------------------------------|--------------------------|
| =           |                                                | 15 Sep, 23 >                                         | Create                   |
| ~ 🗆         | WO55<br>Bathroom repair                        | Preferred On<br>-                                    | • New                    |
|             | SVC-152                                        | Leakage Repair                                       | New                      |
|             | SVC-153                                        | Leakage Repair                                       | New                      |
| ~ []        | WO54<br>Home painting                          | Preferred On<br>-                                    | • In Pr                  |
|             | SVC-151                                        | Painting                                             | • Parti                  |
| ~ []        | WO53<br>Over all Company<br>Electrical Service | Preferred On<br>11 May 2023 - 11 May 2023<br>Morning | • In Pr                  |
|             | SVC-148                                        | Extermination                                        | • In Pro                 |
|             | SVC-149                                        | Fumigation                                           | <ul> <li>Comj</li> </ul> |
|             | SVC-150                                        | Fumigation                                           | • In Pro                 |
| ~ 🗆         | WO52<br>AC to be installed in the<br>bedroom   | Preferred On<br>-                                    | • Sche                   |
|             | SVC-139                                        | Move out carpet cleaning                             | • Scher                  |
|             | SVC-145                                        | Extermination                                        | • Scher                  |
| Total recor | ds:###                                         | 10 Records per page 🧹                                | 1 >                      |

# **Tabular View**

In the work orders list, the details of each work order are listed in a tabular view.

#### **Column customization**

The following details of the work orders will be shown by default:

- Work Order Name
- Summary
- Preferred Date 1 or Preferred Date 2
- Status

Other than these details, you can choose the columns you want to include in the tabular view. You can choose the columns using the <u>column selector</u> on the *Work Orders List* page.

**Note**: In the customized section of the tabular view, the default details will not be repeated even if the columns corresponding to those details are chosen in the column selector. E.g. Summary, since already included in the default section will not be repeated even if the Summary column is chosen in the selector.

### Work Order Details

From each entry of the work order, you can view its entire details. For each work order, its related Services will be listed. Click  $\square$  for the work order or service to view its complete details.

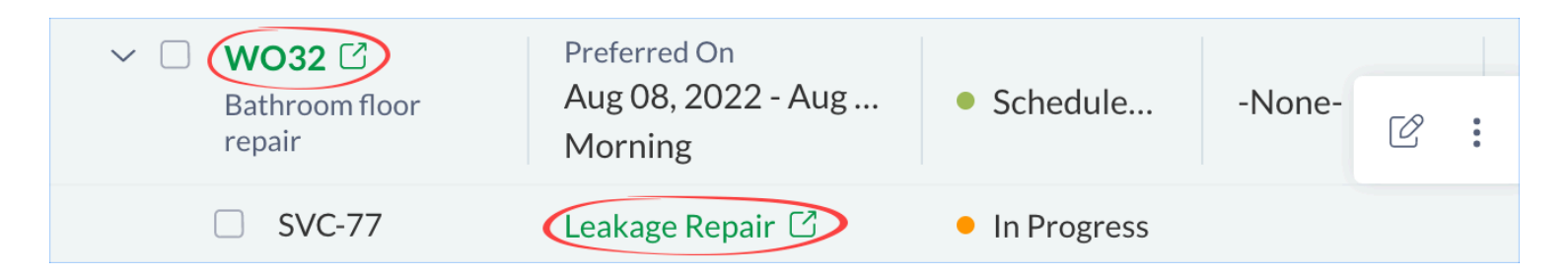

### Actions

For each work order, you can perform the following actions:

- Edit: Click on [ C ] to edit the work order.
- Details: Click on [ ] to view the complete details of the work order, open the work order in a new tab, or, create an appointment.

| ✓ □ WO32<br>Bathroom floor<br>repair | Preferred On<br>Aug 08, 2022 - Aug<br>Morning | • Schedule  | -None- | Ľ | : |
|--------------------------------------|-----------------------------------------------|-------------|--------|---|---|
| SVC-77                               | Leakage Repair                                | In Progress |        |   |   |

## Filter the Work Orders List

Filter the Work Orders List using the following filters:

**Views Filter**: Filter the work orders based on predefined views. A View is a collection of records matching specific criteria.

| All Service Appointments 🗸                 |
|--------------------------------------------|
| Service Appointments Work Orders           |
| Q Search                                   |
| PUBLIC VIEWS                               |
| All Work Orders                            |
| Cancelled Work Orders                      |
| Closed Work Orders                         |
| Completed Work Orders                      |
| <ul> <li>Dispatched Work Orders</li> </ul> |

### **Date filter**

You can filter the work orders based on the following date fields:

- Preferred Time: All the work orders whose Preferred Date 1, or Preferred Date 2 matches the selected date will be listed
- Created Time: All work orders whose created time falls on the selected date will be listed
- Due Date: All work orders whose due date falls on the selected date will be listed

| All Work Orders $$                     |                                                                            |                               |   |
|----------------------------------------|----------------------------------------------------------------------------|-------------------------------|---|
|                                        | 🐻 < 08 Aug                                                                 | , 22 >                        |   |
| ··· C. WOX                             | <ul> <li>Preferred Time</li> <li>Created Time</li> <li>Due Date</li> </ul> | • 10x400.                     | ŀ |
| ······································ |                                                                            |                               |   |
|                                        |                                                                            | • infragram                   |   |
| ······································ |                                                                            | • in Program                  |   |
|                                        | Punting                                                                    | <ul> <li>Completed</li> </ul> |   |

## Advanced Filters

Use the advanced filters [=] to filter the work orders based on multiple field values. The value selected in the Date filter (outside the advanced filters) will be populated in the Date filter inside the advanced filters. You can also sort the work order based on a field.

| All Work Orders 🗸                                                                        | QC<      |
|------------------------------------------------------------------------------------------|----------|
| ≂ 🐻 < 06 Sep, 24                                                                         | > Create |
| Filter By                                                                                | ~        |
| <ul> <li>Date</li> <li>Preferred Time</li> <li>Created Time</li> <li>Due Date</li> </ul> | stom     |
| 2024-09-06                                                                               |          |
| Work Order Name                                                                          |          |
| Sort By                                                                                  | ~        |
| Created Time                                                                             | •        |
| 🔿 Asc 💿 Desc                                                                             |          |
| Clear                                                                                    | Apply    |

# Search the Work Orders List

Search work orders based on their names by clicking the search  $[^{ extsf{Q}}]$  icon.

| Q WO3                                                       |                   |                                 | ×      | C |
|-------------------------------------------------------------|-------------------|---------------------------------|--------|---|
| -                                                           | (C) < 08 At       | ıg, 22 →                        |        |   |
| <ul> <li>WO32</li> <li>Bathroom floor<br/>repair</li> </ul> | Preferred On<br>- | • Schedule                      | -None- | N |
| SVC-77                                                      | Leakage Repair    | <ul> <li>In Progress</li> </ul> |        | 1 |
| V D WO31<br>Pest Control                                    | Preferred On<br>- | • Dispatched                    | -None- | Ν |
| SVC-76                                                      | Extermination     | <ul> <li>In Progress</li> </ul> |        | 1 |
| ✓ □ WO30<br>Plumbing                                        | Preferred On<br>- | • In Progress                   | -None- | Ν |
| SVC-75                                                      | Plumbing          | In Progress                     |        | 1 |
|                                                             |                   |                                 |        |   |

# **Create Work Orders**

You can <u>create</u> work orders from the left panel of the dispatch console.

| All Work Orders $\sim$               |                                                        | QC                                    |
|--------------------------------------|--------------------------------------------------------|---------------------------------------|
| Ŧ                                    | C 01 Sep, 22 >                                         | Create                                |
| ✓ □ WO33<br>Sundry repairs           | Preferred On<br>-                                      | <ul> <li>Dispatched -None-</li> </ul> |
| SVC-83                               | Extermination                                          | <ul> <li>In Progress</li> </ul>       |
| SVC-84                               | Leakage Repair                                         | <ul> <li>In Progress</li> </ul>       |
| SVC-85                               | Plumbing                                               | <ul> <li>In Progress</li> </ul>       |
| ✓ □ WO32<br>Bathroom floor<br>repair | Preferred On<br>Aug 08, 2022 - Aug 09, 2022<br>Morning | • Cancelled -None-                    |
| SVC-77                               | Leakage Repair                                         | Completed                             |
| SVC-78                               | Extermination                                          | Completed                             |